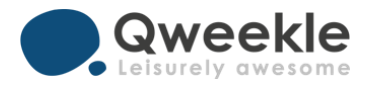

# La Caisse Web dans Qweekle

#### <u>Objectifs</u> :

- comprendre le fonctionnement de la caisse Web dans Qweekle,
- l'impact sur les Stats de Ventes et les journaux comptables,
- Comment fermer la caisse Web
- Rembourser un paiement Web

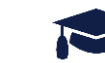

## 1. Fonctionnement de la Caisse WEB

Depuis le Menu CAISSE / SESSION DE CAISSE, vous aurez la plupart du temps une caisse Web Ouverte

- Dès lors que vous vendez en ligne (réservation ou billetterie), cette Caisse WEB enregistre AUTOMATIQUEMENT les paiements reçus en ligne
- Les paiements enregistrés correspondent à ce que Stripe (l'intermédiaire de paiement) a collecté pour vous. Stripe vous reversera ces montants moins sa commission

| CAISSE Toutes les caisse | es             | DATE DE SESSIO                                                                                         | N              | ۹ MOT-CLÉ Produit, client, numéro de vente |                                                        |               |  |
|--------------------------|----------------|----------------------------------------------------------------------------------------------------|----------------|--------------------------------------------|--------------------------------------------------------|---------------|--|
|                          |                |                                                                                                    |                | ✓ PLUS DE FILTRES                          |                                                        |               |  |
| Toutes les sessions 😰    | VENTES 276     | PRODUITS VENDUS 680                                                                                    | PAIEMENTS 206  | LOG DE CAISSE                              |                                                        |               |  |
| CAISSE                   | OUVERTE FT     | OUVERTE PAR                                                                                            | FERMÉE         | FERMÉE PAR                                 | NBRE DE VENTES                                         | MONTANT ATTEN |  |
| A T CAISSE 1             | 16/06/20 13:57 | Junior1111 J.                                                                                          |                |                                            | 33                                                     | 2,704.5       |  |
| CAISSE WEB               | 01/06/20 10:34 | Eric B.                                                                                                |                |                                            | 20                                                     | 1,855.1       |  |
|                          | 19/06/20 10:43 | Fric R                                                                                                 | 02/07/20 18:36 | Fric R                                     | /3                                                     | 21245.6       |  |
|                          |                | La session de caisse<br>WEB s'ouvre<br>automatiquement<br>lors du 1 <sup>er</sup> paiement<br>en ligne |                | Les mo<br>enreg<br>bruts (                 | ontants<br>istrés sont<br>la commission<br>rélevée par | n             |  |

# 2. Comptabilisation des Ventes WEB (stats & journaux comptables)

- C'est la DATE d'OUVERTURE de la Session qui sera utilisée par Qweekle pour dater le Chiffre d'Affaires (ou les Acomptes encaissés) correspondants.
- A noter que c'est la régle générale pour toutes les Caisses : la date d'ouverture de la caisse = date de comptabilisation des ventes
- Si votre Caisse Web est ouverte le 1<sup>er</sup> Juin et fermer le 1<sup>er</sup> Juillet, toutes les ventes WEB du mois de Juin seront reportées :
  - > Dans les stats de Ventes du 1<sup>er</sup> Juin

Qweekle

- > Dans le journal de Ventes du mois de Juin (à la date du 1<sup>er</sup>)
- C'est le mode de paiement CB qui est utilisé par défaut en règlement des

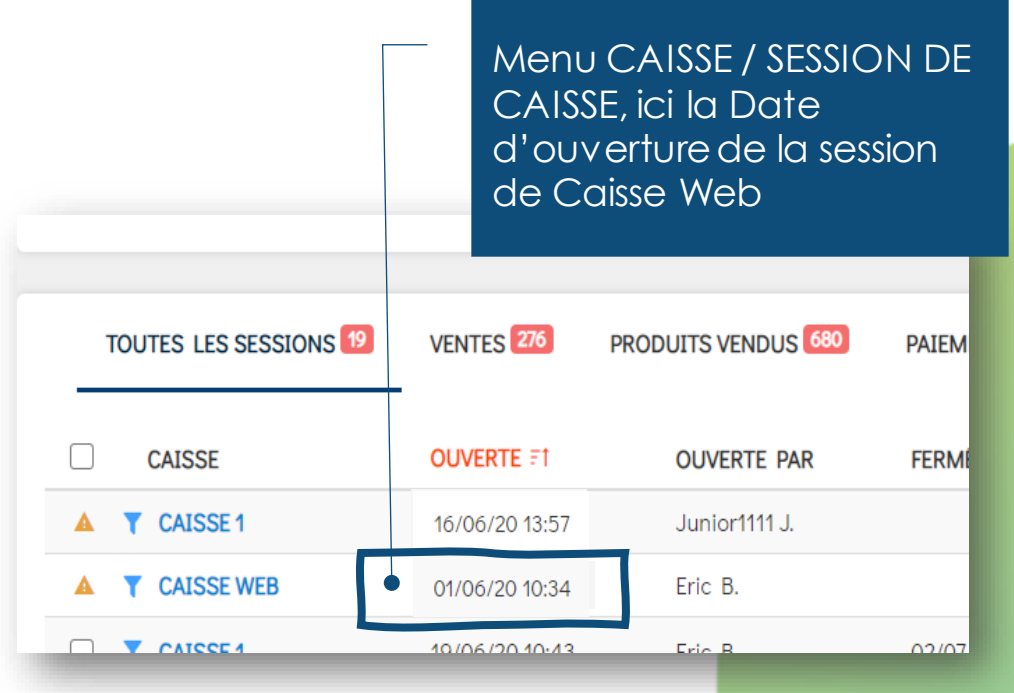

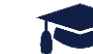

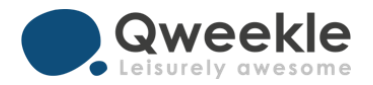

#### 3. Fermeture de la Caisse WEB

#### Votre caisse WEB doit être fermée TOUS LES MOIS <u>au moins</u>,

- Si vous la fermer tous les mois, il est impératif de la fermer le 1<sup>er</sup> du mois au matin. En effet, les ventes de la session de Caisse Web seront ainsi datées du mois en cours
- (si vous fermez le 31 au soir, il y a un risque de paiement le 31 tard, avant minuit, ce qui réouvrira une caisse web, et vos ventes seront datées du mauvais mois)

Vous pouvez aussi la fermer tous les jours

| 🕮 Sessions de caise                                                                                                    | se                                                                                                | Dans Mer<br>SESSIONS<br>Cliquez su<br>ouverte                                                                                                    | nu CAISSE<br>DE CAISSI<br>ur la Caisse                                     | /<br>E<br>e Web                        |                                                                                                    |                                                                                                    |
|----------------------------------------------------------------------------------------------------|---------------------------------------------------------------------------------------------------|----------------------------------------------------------------------------------------------------|----------------------------------------------------------------------------|----------------------------------------|----------------------------------------------------------------------------------------------------|----------------------------------------------------------------------------------------------------|
|                                                                                                    | D DATE DE SESSION                                                                                 | <ul> <li>PLUS DE FILTRES</li> </ul>                                                                                                    | ৎ <b>MOT-CLÉ</b> Produit, clier                                            | nt, numéro de vente                    |                                                                                                    |                                                                                                    |
| TOUTES LES SESSIONS 19 VENTES 276                                                                                                    | PRODUITS VENDUS 680 PAIEMEI                                                                       | NTS 206 LOG DE CAISSE 0                                                                                                    |                                                                            |                                        |                                                                                                    |                                                                                                    |
| CAISSE OUVERTE 71                                                                                                    | OUVERTE PAR FERMÉE                                                                                | E FERMÉE PAR                                                                                                    | NBRE DE VENTES                                                             | MONTANT ATTEND<br>2,704.50<br>1,855.19 |                                                                                                    |                                                                                                    |
| CAISSE 1 19/06/20 10:43                                                                                                    | B Eric B 02/07/2                                                                                  | 0 18:36 Eric B                                                                                                    | /3                                                                         | 27245.60                               | с.                                                                                                    |                                                                                                    |
|                                                                                                    |                                                                                                   |                                                                                                    |                                                                            |                                        |                                                                                                    |                                                                                                    |
| Détail de la s     Ouverte par Eric E     Montants de                                                                                                    | session > Caisse Web<br>a. > le 19/06/2020 11:14                                                  | oisse ouverte !<br>එ Log de session                                                                                                    |                                                                            |                                        |                                                                                                    | ×                                                                                                    |
| Détail de la s<br>> Ouverte par Eric E<br>Q Montants de                                                                                                    | session > Caisse Web<br>a > le 19/06/2020 11:14                                                   | aisse auverte !<br>ා Log de session                                                                                                    | MONTANT RÉEL                                                               | МОМ                                    | TANT ATTENDU                                                                                                    | <br>ÉCART NBR                                                                                                    |
| Ouverte par Eric E     Ouverte par Eric E     A Montants de                                                                                                   | session > Caisse Web<br>a. > le 19/06/2020 11:14<br>e la session<br>Hors Fond De Caisse<br>Caisse | Isse ouverte !       Image: Description of the session                                                                                                    | MONTANT RÉEL<br>0.00€<br>1,855.19¢                                         | MON                                    | TANT ATTENDU<br>0.00€<br>0.00€<br>1,855.19€                                                                                                    | ✓ ÉCART NBR 0.00€ 0 0.00€ 19                                                                                                   |
| Saisir le même<br>montant que                                                                                                    | session > Caisse Web<br>a. > le 19/06/2020 11:14                                                  | Disse ouverte !<br>① Log de session                                                                                                    | MONTANT RÉEL<br>0.00€<br>1,855.19¢<br>0.00€                                | MON                                    | TANT ATTENDU<br>0.00€<br>0.00€<br>1,855.19€<br>0.00€                                                                                                    |                                                                                                    |
| Saisir le même<br>montant que<br>celui attendu                                                                                                    | session > Caisse Web<br>3. > le 19/06/2020 11:14                                                  | Disse ouverte !                                                                                                    | MONTANT RÉEL<br>0.00€<br>1,855.19¢<br>0.00€<br>0.00€                       | MON                                    | TANT ATTENDU<br>0.00€<br>0.00€<br>1.855.19€<br>0.00€<br>0.00€                                                                                                    | <ul> <li>✓</li> <li>ÉCART NBR</li> <li>0.00€ 0</li> <li>0.00€ 19</li> <li>0.00€ 0</li> <li>0.00€ 0</li> <li>0.00€ 0</li> </ul> |
| <ul> <li>▲ Détail de la s</li> <li>&gt; Ouverte por Eric E</li> <li>▲ Montants de<br/>montant que<br/>celui attendu</li> </ul>                                | session > Caisse Web<br>3. > le 19/06/2020 11:14                                                  | Disse ouverte !<br>① Log de session<br>1<br>2<br>3<br>4<br>5<br>6<br>7<br>6<br>7<br>6<br>7<br>7<br>6<br>7<br>7<br>7<br>8<br>9<br>1<br>9<br>1<br>1<br>1<br>1<br>1<br>1<br>1<br>1<br>1<br>1<br>1<br>1<br>1 | монтант réel<br>0.00€<br>1,855.19¢<br>0.00€<br>0.00€<br>0.00€              | MON                                    | TANT ATTENDU           0.00€           0.00€           1.855.19€           0.00€           0.00€           0.00€           0.00€           0.00€                                                                                                 | <ul> <li></li></ul>                                                                                                    |
| Détail de la s<br>○ Querte por Eric E<br>△ Montants de<br>Saisir le même<br>montant que<br>celui attendu                                                      | session > Caisse Web<br>3. > le 19/06/2020 11:14                                                  | Disse ouverte !<br>① Log de session<br>1<br>2<br>3<br>4<br>5<br>6<br>6<br>7<br>6<br>6<br>6<br>7<br>7<br>6<br>7<br>7<br>8<br>8<br>9<br>9<br>1<br>9<br>1<br>1<br>1<br>1<br>1<br>1<br>1<br>1<br>1<br>1<br>1<br>1<br>1 | молталт réel<br>0.00є<br>1,855.19¢<br>0.00є<br>0.00є<br>0.00є<br>0.00є     | MON                                    | TANT ATTENDU           0.00€           1.855.19€           0.00€           0.00€           0.00€           0.00€           0.00€           0.00€           0.00€           0.00€           0.00€           0.00€           0.00€           0.00€ | <ul> <li></li></ul>                                                                                                    |
| <ul> <li>▲ Détail de la se</li> <li>&gt; Ouverte por Eric E</li> <li>▲ Montants de</li> <li>Montant que</li> <li>celui attendu</li> </ul> Et fermer la Caisse | session > Caisse Web<br>3. > le 19/06/2020 11:14                                                  | Disse ouverte !                                                                                                    | MONTANT RÉEL<br>0.00€<br>1,855.19¢<br>0.00€<br>0.00€<br>0.00€<br>1,855.19€ | MON                                    | TANT ATTENDU<br>0.00€<br>0.00€<br>1.855.19€<br>0.00€<br>0.00€<br>0.00€<br>1.855.19€<br>1.855.19€                                                                                                    | <ul> <li></li></ul>                                                                                                    |

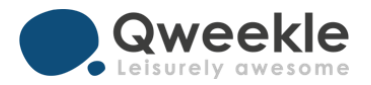

#### 4. Rembourser une vente WEB

- Vous pouvez rembourser un paiement WEB en annulant la vente enregistrée sur votre caisse WEB.
- L'annulation sera enregistrée dans votre caisse WEB actuellement ouverte

Choisir la v à remboi

Stripe va rembourser votre client (en gardant néanmoins sa commission)

|      | I Sessions d                 | e caisse           |                    | Dar<br>SESS<br>Cliq<br>con | ns Menu C<br>SIONS DE<br>uez sur la<br>acernée | CAISSE /<br>CAISSE<br>Caisse We      | eb              |                    |
|------|------------------------------|--------------------|--------------------|----------------------------|------------------------------------------------|--------------------------------------|-----------------|--------------------|
|      | ല് CAISSE Toutes les caisses |                    | DATE DE SESSI      | ON~                        | Q MOT-                                         | <b>cLÉ</b> Produit, client, numéro c | le vente        |                    |
|      | TOUTES LES SESSIONS 12       | VENTES 276 P       | RODUITS VENDUS 680 | PAIEMENTS 206              | LOG DE CAISSE                                  |                                      |                 |                    |
|      | CAISSE                       | OUVERTE ≓1         | OUVERTE PAR        | FERMÉE                     | FERMÉE PAR                                     | NBRE DE VENTES                       | MONTANT ATTENDU |                    |
|      | A T CAISSE 1                 | 16/06/20 13:57     | Junior1111 J.      |                            |                                                | 33                                   | 2,704.50 €      |                    |
|      | 🔺 🍸 CAISSE WEB 🍯             | 01/06/20 10:34     | Eric B.            |                            |                                                | 20                                   | 1,855.19 €      |                    |
|      |                              | 19/06/20 10-43     | Fric R             | 02/07/20 18-36             | Fric B                                         | 13                                   | 27245.60.6      |                    |
|      |                              |                    |                    |                            |                                                |                                      |                 |                    |
|      | -                            |                    |                    |                            |                                                |                                      |                 |                    |
|      | <u>리</u>                     | E Defail de la     | session > (        | Jaisse Web                 |                                                |                                      |                 |                    |
|      |                              | > Ouverte par Eric | : B. > le 19/06    | /2020 11:14 🚺 🔺 Cai        | isse ouverte !                                 |                                      |                 |                    |
|      |                              |                    |                    |                            |                                                |                                      |                 |                    |
|      |                              | Q Montants of      | de la session      | 🔳 Ventes 20                | ① Log de session                               |                                      |                 |                    |
|      |                              |                    | _                  |                            |                                                |                                      |                 |                    |
|      |                              |                    |                    |                            |                                                |                                      |                 | Q Numéro de vente, |
|      |                              |                    |                    |                            |                                                | 0.12005                              |                 |                    |
|      |                              | N° DE VENTE        | STATUT             | HEURE                      | CLIENT                                         | CAISSE                               | UTILISATEU      | JR MONTANT         |
| / E  | ente 🔪                       | 200619-000068      | CLÔTURÉE           | 21/07/2020 00:49           | Bayewski Enrique                               | CAISSE WEB (19/06 11                 | 14) Eric B.     | 41.10 €            |
| Ir   | ser                          | 200619-000067      | 😩 CLÔTURÉE         | 08/07/2020 11:46           | ERICT20 BAYT20                                 | CAISSE WEB (19/06 11                 | 14) Eric B.     | 35.00€             |
| - 10 |                              | 200640 000066      | 🙆 οι ότι ιρές      | 07/07/2020 45-22           |                                                |                                      |                 | 45.00.0            |
|      |                              | 200019-000000      |                    | 07/07/2020 15:23           | ERICIZU DATIZU                                 | CA155E WED (19/06 11                 | Eric D.         | 15.00€             |
|      |                              | 200619-000065      | 😩 CLÔTURÉE         | 07/07/2020 15:18           | Bayewski Enrique                               | CAISSE WEB (19/06 11                 | 14) Eric B.     | 30.00€             |

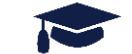

😫 CLÔTURÉE

03/07/2020 16:18

200619-000064

Bayewski Enrique

50.00€

Eric B.

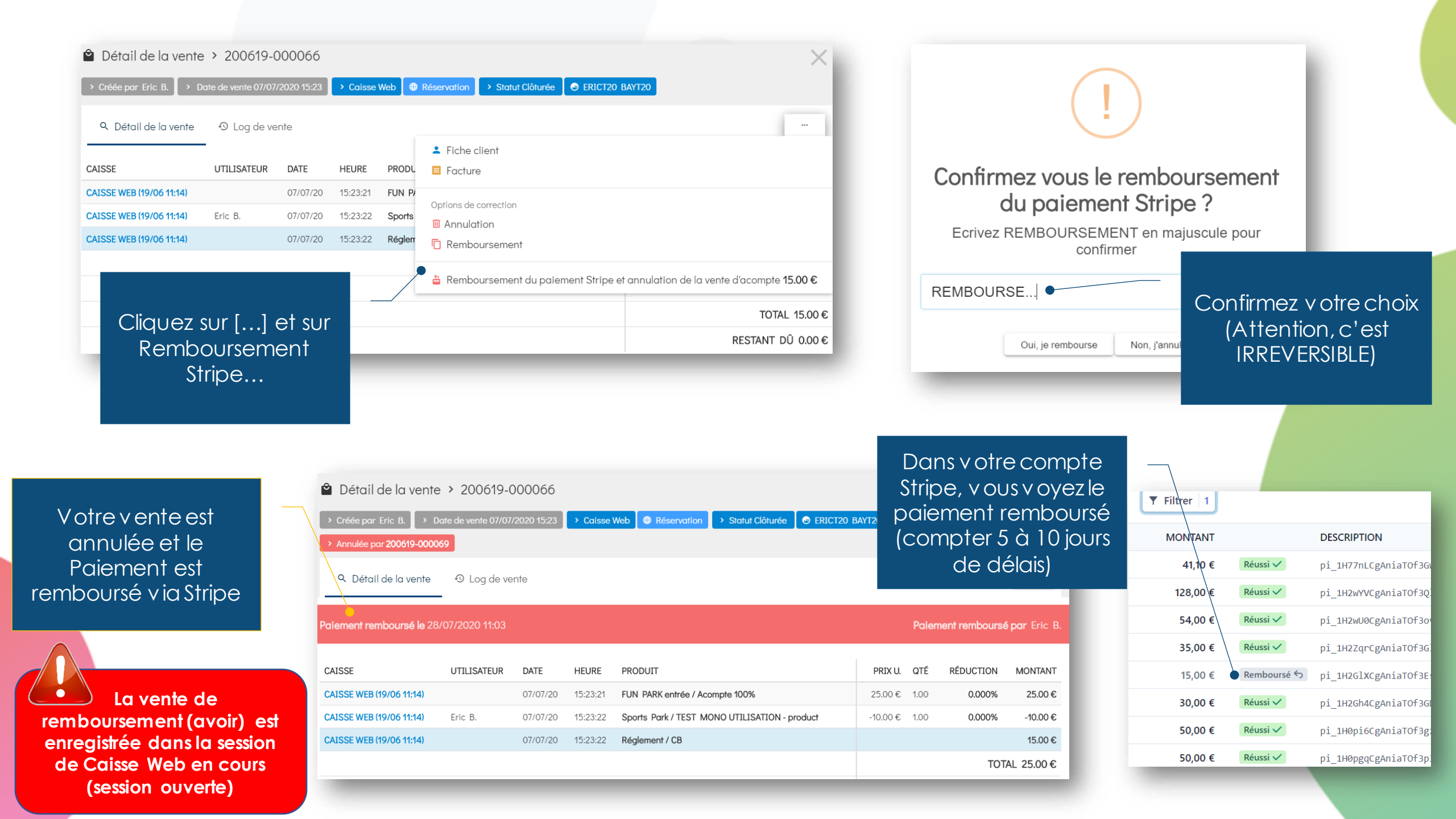

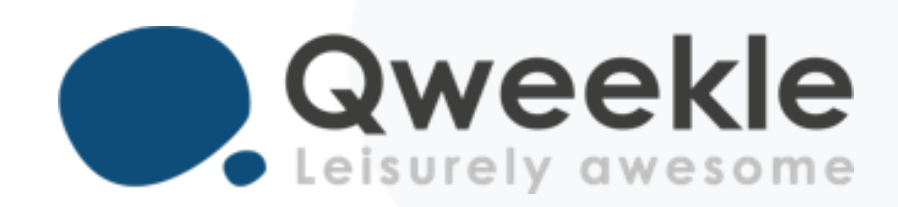

## Disponible pour vous et vos équipes, 7j/7

Support FR : Support BE : Standard :

+ 33 9 72 64 01 94 + 32 2 318 20 45 + 33 1 84 25 40 70

Centre d'aide : <u>http://guide.qweekle.com</u> Mail : <u>support@qweekle.com</u>

Retrouvez-nous sur nos réseaux sociaux

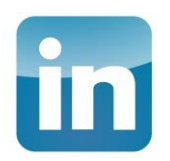

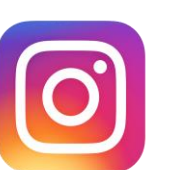

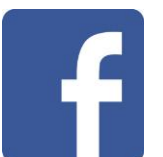

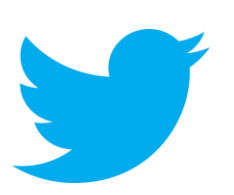